# VINISTORIA

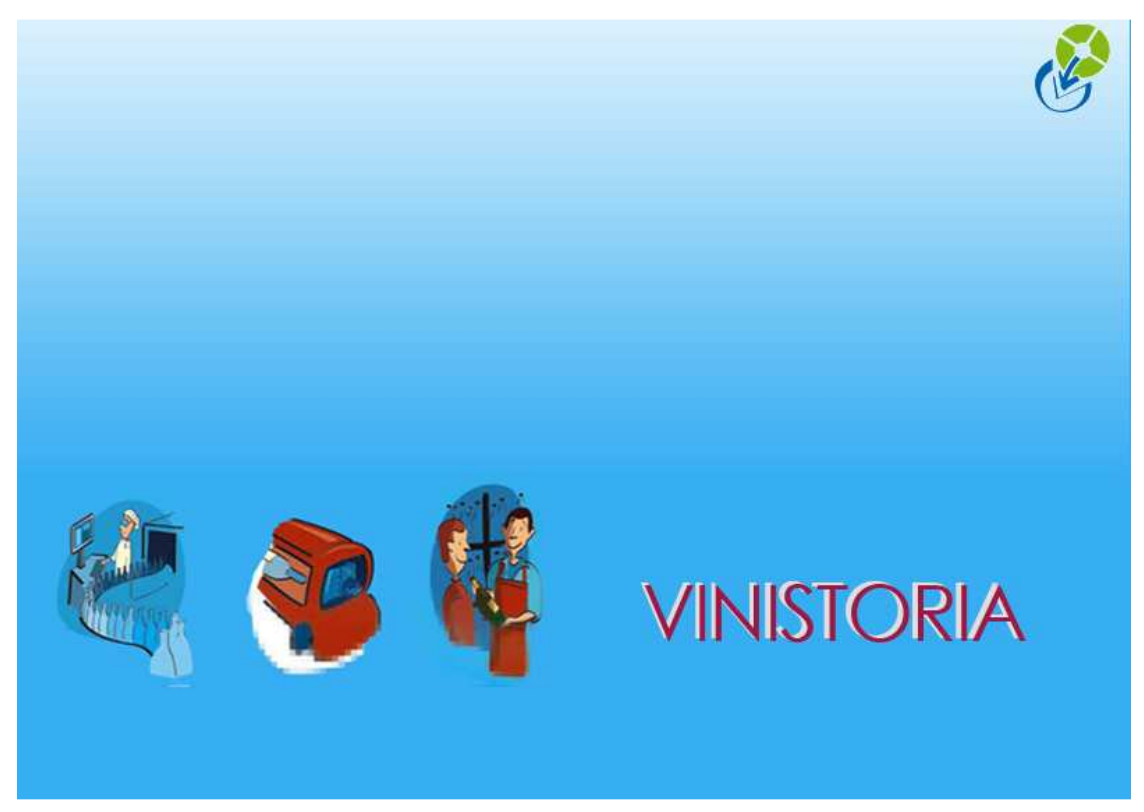

18/12/2009 Gestion des tournées de livraison

La gestion des tournées est un module optionnel permettant d'organiser la livraison des commandes clients.

Les fonctions de ce module ont pour objectif d'optimiser et rationnaliser les ressources nécessaires pour les livraisons des clients quand celles-ci sont assurées par le vendeur lui-même. Par exemple, la profession de distributeur de boisson nécessite une organisation des livraisons basée sur des tournées de livraison régulières auprès de ses clients.

De nombreuses informations sont nécessaires pour les gérer de manière efficace :

- la flotte de camions disponible et leur tonnage disponible
- la liste des chauffeurs qui ont l'habitude des réaliser les tournées avec quel camion
- quels sont les clients livrés par tournée et laquelle ?
- comment optimiser le parcours et la charge des camions ?
- retrouver lors de quelle tournée un client a été livré, par quel chauffeur ?

La notion d'historique est aussi très importante afin de fidéliser ses clients et améliorer la qualité de service apportée.

Afin de s'adapter au mieux à l'activité et aux modes de fonctionnement de l'entreprise, le module de gestion des tournées peut être utilisé au choix selon deux modes :

Mode « **Saisie préalable** » : l'utilisateur doit aller dans la fenêtre d'accès aux tournées (voir plus loin dans ce document) et créer une tournée pour un date donnée en prévision de livraisons à réaliser. Ce mode est adapté pour la gestion de tournées programmées à l'avance sur un secteur donné.

Mode « **Automatique** » : les tournées sont créées automatiquement lors de la saisie des commandes en fonction des besoins de livraison. La saisie préalable n'est pas nécessaire car c'est la date de livraison prévu ainsi que le numéro d'ordre de tournée du client qui permettent de générer la tournée de livraison.

### Paramétrages et mise en œuvre

La première opération consiste à déclarer l' « **Option Tournées** » à l'aide d'une clé d'activation.

#### Paramétrages société

Il faut choisir ensuite le mode d'utilisation des tournées, en « Saisie préalable » ou « Automatique ».

Pour cela, aller dans le menu « Dossier », « Administrateur », « Paramétrage de la société en cours ». Aller dans l'onglet « Commande / Relance / Facturation » et sélectionnez l'onglet « Tournée ».

| Afficheur a                     | Mode caisse                 | Sai       | isie portable  | Porta           | ble Tournée  |            | Stock    | Utilita    | ires I         | nterface XL Pos    |
|---------------------------------|-----------------------------|-----------|----------------|-----------------|--------------|------------|----------|------------|----------------|--------------------|
| dentification                   | Identification Viti /       | Negoce    | Paramètres     | Libellé Article | Message      | Impression | Memo pi  | ed de page | Paramètres Imp | ort / Export   ODB |
| Emballages                      | / Logistique                | Comma     | nde / Relance  | / Facturation   | Télé         | vente      | Prix Rev | ient/Nets  | Achat          | Saisie Cash        |
| Commande   Exr                  | édition / livraison   Factu | uration B | elance   Coûts | Tarifs Paramètr | age commande | Tournée    |          |            |                |                    |
| Type de gestic                  | n de tournée :              |           | 7              |                 |              |            |          |            |                |                    |
| 123                             |                             |           |                |                 |              |            |          |            |                |                    |
| <ul> <li>Automatique</li> </ul> | ie 🔿 Saisie pré             | alable    |                |                 |              |            |          |            |                |                    |

Choisissez le type de gestion souhaité, puis cochez la case « Contrôle sur le poids total des commandes affectées à la tournée » si vous souhaitez qu'un message d'avertissement apparaisse lorsque le poids maximum possible sur une tournée est atteint (en saisie de commande, ou ré-affectation de tournée).

Nous verrons plus loin dans ce document les mécanismes de paramétrage et de contrôles effectués.

#### Paramétrages des tournées

Une fois ce choix réalisé, il est nécessaire d'effectuer des paramétrages afin de définir en fonction des adresses de livraison des clients sur quelle tournée sera réalisée la livraison par défaut.

A cet effet, il est nécessaire de définir des codes tournées qui seront utilisables dans les adresses de livraison, par exemple :

- « LUN » : code tournée de la livraison du lundi
- « 015 » : tournée numéro 015 quotidienne
- Etc...

A ces codes tournées nous pouvons associer un camion et un chauffeur attitré mais ce n'est pas obligatoire.

Pour réaliser ce paramétrage, il faut aller dans le menu « **Paramètres** », option « **Codes et Libellés** », Onglet « **Client** », sous-onglet « **Complément Livraison** ».

| Raralli | anosa                                                         |  |
|---------|---------------------------------------------------------------|--|
| rticles | Clients Fournisseurs Lot stock Opérations commerciales Divers |  |
|         | Civilité : Non Redéfinissable 🧊 Gérer                         |  |
|         |                                                               |  |
|         |                                                               |  |
| Codes   | Critères Complément Eacturation Complément Livraison          |  |
|         | Transporteur : Non Redéfinissable 🛛 🎲 Gérer                   |  |
|         | Code Cond : Non Redéfinissable                                |  |
|         |                                                               |  |
|         | Zone dexp.: ( <u>Non-Hederinissable</u> ) Werer               |  |
|         |                                                               |  |
|         |                                                               |  |
|         |                                                               |  |
|         |                                                               |  |
| -       |                                                               |  |
|         | Camions : Non Redéfinissable Gérer                            |  |
| Livi    | reurs/Chauffeurs : Non Redéfinissable Gérer                   |  |
|         |                                                               |  |

#### LIVREURS/CHAUFFEURS

Vous allez pouvoir renseigner la liste des chauffeurs de l'entreprise sur forme d'un code sur 3 caractères et un libellé sur 30 caractères pour le nom.

| -  | Code | Libellé   | ~                 |
|----|------|-----------|-------------------|
| >  | 001  | Jean-Paul |                   |
| 20 | 002  | Michel    |                   |
|    | 003  | Frederic  |                   |
|    |      |           | cualcuster at the |
|    |      | Code D01  |                   |

Nom de la table dans la base de données : DRIVER

#### CAMIONS

Ce paramètre permet de renseigner la flotte de camions disponible pour les tournées.

| Lode camion     | Désignation camion          | Poids max    | Livreur/Chauff 👻 | Utilisateur 💌   | Date création   | ▼ Date Dernière M ▼ |        |
|-----------------|-----------------------------|--------------|------------------|-----------------|-----------------|---------------------|--------|
| 1234 YY 75      | Henault                     | 600          | 001              | Admin           | 12/11/2009      | 12/11/2009          | -      |
|                 | 🙀 Gestion des camion        | S            |                  |                 |                 |                     |        |
| 💓 <u>G</u> érer | Code: 112                   | 34 YY 75     | <br>Désign       | ation : Renault | ]               |                     | Eer    |
| Code            | Charge maximun (KG) :       | 6000         |                  |                 |                 |                     | 11/1/- |
| Zone            | Chauffeur habituel (*) : 00 | 11 🤣 Jean-Pa | l                |                 | (*) non obligat | oire                | 444    |
|                 |                             |              |                  |                 |                 |                     |        |

En général, le camion est codifié à l'aide de son numéro d'immatriculation avec une désignation permettant de compléter les informations sur ses caractéristiques.

Il est possible de renseigner en plus (rubriques non obligatoires) :

- La charge maximum en kilos (format 999999)
- Le chauffeur habituel (non obligatoire)

Nom de la table dans la base de données : TRUCK

#### CODES TOURNEES

Les codes tournées sont les valeurs possibles qui seront positionnées dans les adresses de livraison client afin d'indiquer sur les commandes par quelle tournée est livrée tel ou tel point de livraison.

Ces codes tournées doivent exister pour pourvoir être positionnés sur les adresses de livraison client et sur les commandes.

Un code tournée permet de définir les conditions de livraison sur une tournée et les paramètres par défaut de la tournée qui en résultera, à savoir :

| Image: Code tourné v Dés v Camion affei v Livreur affec v Util v Date création v Date Dernière Mod v N° de portable li v         00       Tm 00       Admin       25/11/2009         01       Tm 001       Admin       12/11/2009       12/11/2009         02       Tm 000       Admin       12/11/2009       12/11/2009         03       V Gestion des codes tournées (Modification).       V 10/000       12/11/2009         04       V Gestion des codes tournées (Modification).       V 10/000       12/11/2009         05       V Code :       01       Désignation :       Tournée 001         08       Camion affecté (?) :       1234 YY 75       Renault       V         09       Camion affecté (?) :       001       V Jean-Paul       V         10       Livreur affecté (?) :       001       V Jean-Paul       (*) non obligatoire         11       V de portable livreur :       (*) non obligatoire       (*) non obligatoire         11       V de portable livreur :       (*) Yailder       Yailder         14       V de portable livreur :       (*) non obligatoire         13       V de portable livreur :       (*) non obligatoire         14       V de portable livreur :       (*) non obligatoire         14       V de port                                         |   |
|----------------------------------------------------------------------------------------------------|---|
| 00       Trn 00       Admin       25/11/2009       25/11/2009         01       Trn 001       Admin       12/11/2009       12/11/2009         02       Trn 000       Admin       12/11/2009       12/11/2009         03       Trn 000       Admin       12/11/2009       12/11/2009         04       Cestion des codes tournées (Modification).       12/11/2009       12/11/2009         05       Trn 00       Tru 10       12/11/2009       12/11/2009         06       Tru 00       Tru 10       12/11/2009       12/11/2009         07       Code:       01       12/11/2009       12/11/2009         08       Camion affecté (°):       12/11/2009       12/11/2009       12/11/2009         09       Code:       01       Désignation:       Tournée 001         08       Camion affecté (°):       12/11/2009       12/11/2009       12/11/2009         10       Livreur affecté (°):       001       Jean-Paul       1       1         11       Livreur affecté (°):       001       Jean-Paul       (°) non obligatoire       (°) non obligatoire         11       Transition       Transition       Transition       (°) non obligatoire       (°) non obligatoire       (°) non                                                                                                    |   |
| 01       Tm 001       Admin       12/11/2009       12/11/2009         02       Tm 002       Admin       12/11/2009       12/11/2009         03       To 002       Admin       12/11/2009       12/11/2009         04       Gestion des codes tournées (Modification).       Image: 12/11/2009       12/11/2009         05       Image: 12/11/2009       12/11/2009       12/11/2009         06       Image: 12/11/2009       12/11/2009       12/11/2009         07       Code : 01       Désignation : Tournée 001       Image: 12/11/2009         08       Camion affecté (*) : 12/17/75       Renault       Image: 12/11/2009         10       Livreur affecté (*) : 001       Jean-Paul       Image: 12/11/2009         11       Livreur affecté (*) : 001       Jean-Paul       Image: 12/11/2009         12       N* de portable livreur : [*) non obligatoire       [*] non obligatoire         13       Dréer       Supprimer       [*] Annuler       [*] Ertmer         16       Image: 12/11/2009       Image: 12/11/2009       Image: 12/11/2009                                                                                                    | 2 |
| 02       Tm 00;       Admin       12/11/2009       12/11/2009         03       Tm 00;       Admin       12/11/2009       12/11/2009         04       Gestion des codes tournées (Modification).       To Mail 12/000       12/11/2009         05       Code:       01       Désignation:       Tournée 001         06       Code:       01       Désignation:       Tournée 001         07       Code:       12/11/2009       Encode       12/11/2009         08       Camion affecté (*):       12/11/2009       Encode       11         09       Camion affecté (*):       12/11/2009       Encode       12/11/2009         10       Livreur affecté (*):       001       Ø Jean-Paul       (*) non obligatoire         11       Livreur affecté (*):       001       Ø Jean-Paul       (*) non obligatoire         11       Livreur affecté (*):       001       Ø Jean-Paul       Ø Permeri         13       N* de portable livreur :       (*) non obligatoire       Ø Permeri         16       Dréer       Supprimer       Ø Annule       Permeri                                                                                                    |   |
| 03 Costion des codes tournées (Modification).   04 Code: 01   07 Code: 01   08 Camion affecté ('): 1234 YY 75   09 Camion affecté ('): 1234 YY 75   10 Livreur affecté ('): 001   11 Livreur affecté ('): 001   12 N° de portable livreur:   14 Supprimer   15 Supprimer                                                                                                    |   |
| 94 Section des codes tournées (Modification).   95   96   97   98   99   101   102   103   104   105   106   107   108   109   101   101   101   101   102   103   104   105   106   107   108   109   109   101   101   101   102   103   104   105   105   106   107   108   109   109   101   111   111   112   111   112   111   111   111   111   111   111   111   111   111   111   111   111   111   111   111   111   111   111   111   111   111   111   111   111   111   111   111   111   111   111   111   111   111   111   111   111   <                                                                                                    |   |
| 005       I       I                                                                                                    |   |
| 14     ▶ H       17     Code:     01       18     Camion alfecté (°):     1234 YY 75       19     Camion alfecté (°):     1234 YY 75       1     Livreur alfecté (°):     001       2     N° de portable livreur:     (°) non obligatoire       4     (°) non obligatoire       5     © Lréer     Supprimer                                                                                                    |   |
| 77       Code:       01       Désignation:       Tournée 001         78       Camion affecté (°):       1234 YY 75       Renault         70       Livreur affecté (°):       1234 YY 75       Renault         71       Livreur affecté (°):       001       Jean-Paul         72       N° de portable livreur:       (°) non obligatoire         73       N° de portable livreur:       (°) non obligatoire         74       Septéer       Supprimer       Septemer         76       Fermer       Septemer       Septemer                                                                                                    |   |
| Designation     reamed on the conjunction       Designation     reamed on the conjunction       Designation     reamed on the conjunction <td></td> |   |
| 1       Livreur affecté (*): 1234 YY 75                                                                                                    |   |
| 0<br>1<br>2<br>3<br>N° de portable livreur :<br>4<br>5<br>6<br>↓ Livreur affecté (°): 001 ♀ Jean-Paul<br>(°) non obligatoire<br>(°) non obligatoire<br>(°) non obligatoire<br>(°) non obligatoire<br>(°) non obligatoire<br>(°) non obligatoire<br>(°) non obligatoire<br>(°) non obligatoire                                                                                                    |   |
| 1       Livreur affecté (*): 001       Ø Jean-Paul         2       N* de portable livreur :       (*) non obligatoire         3       N* de portable livreur :       (*) non obligatoire         4       (*) créer       (*) supprimer         5       Été été été été été été été été été été                                                                                                    |   |
| 2     N° de portable livreur :     (°) non obligatoire       4      (°) non obligatoire       5     ©réer     Supprimer       6                                                                                                    |   |
| 3     N° de portable livreur:     (°) non obligatoire       4     (°) non obligatoire       5     © fréer     Supprimer       6     Supprimer                                                                                                    |   |
| 4<br>5 Dréer Supprimer Supprimer Station                                                                                                    |   |
| 5 <u>Supprimer</u> <u>Supprimer</u> <u>Supprimer</u> <u>Earmer</u>                                                                                                    |   |
|                                                                                                    |   |
|                                                                                                    |   |
|                                                                                                    |   |
|                                                                                                    |   |

- Le code tournée : 3 car alphanumériques au maximum
- La désignation de la tournée : 60 caractères
- Le camion affecté (non obligatoire)
- Le livreur affecté, par défaut celui du camion s'il est renseigné (non obligatoire)

Remarque : le numéro de portable livreur n'est présent qu'en cas de gestion des livraisons sur boitier portable livreur.

Nom de la table dans la base de données : TOUR

#### FICHES ADRESSES DE LIVRAISON CLIENT

Sur les adresses de livraisons clients, nous allons pouvoir compléter des informations importantes pour l'organisation des livraisons.

| V° client ;                     | 209 🛞                      | LE QUINZE      |               | 140264           |                 | 1          | <b>I4 4</b>     |      |
|---------------------------------|----------------------------|----------------|---------------|------------------|-----------------|------------|-----------------|------|
| * ordre :                       | 1                          | Par défaut : 🔽 | Nombre de rép | onses : 1        | N° adress       | e: 3210    |                 |      |
| Nom 1 : 哇                       | QUINZE                     |                |               | Téléphone :      | 0143227752      |            |                 |      |
| Nom 2 : 14                      | 0264                       |                |               | Portable :       |                 |            |                 |      |
| Adresse (1): 15                 | Rue Roger                  |                |               | Fax:             |                 |            |                 |      |
| Adresse (2):                    |                            |                |               | Mail :           |                 |            |                 |      |
| CP / Ville : 75                 | 014 S F                    | 'aris          |               | Pays:            | FRA OFF         | HANCE      |                 |      |
| Zone Exp. :                     | 19                         |                |               | Lieu             | u Liv. CEE :    | Ø          |                 |      |
| Incoterm :                      | ٦ŵ                         |                |               | Туре             | Transport :     | - P        |                 |      |
| Fransporteur :                  | Ð                          |                |               | Code Lieu        | u-Fonction :    |            |                 | 9    |
| rdre tournée : 10               | 01 40                      | B)             |               | Fermeture a      | nnuelle du :    | 15         | au              | 15   |
| Longitude :                     |                            |                |               | Type point       | t de vente :    | Permanent  | C Saisor        | nier |
| Latitude :                      |                            |                |               | Livraison les id | urs fériés : 🗌  |            |                 |      |
| Jours de : 🗹 l<br>livraison : 🔽 | Lundi<br>Jeudi<br>Dimanche | Vendredi       | Samedi        | Chauffe          | ur préféré : [C | 01 😥 CI    | hauffeur refusé | 003  |
| ivraisons de : 06:              | 30 ‡ à                     | 09:30 💲 et de  | t a           | -                | Horaire pré     | féré : 📫 🗘 |                 |      |
| eu livraison :                  |                            |                |               | Comment          | aire :          |            |                 |      |
|                                 |                            |                |               |                  |                 |            |                 |      |
| a 1.                            | ~                          | E A            | 1             |                  |                 |            | 1               |      |

Ordre tournée : c'est le code tournée affectée au client. Information obligatoire pour la gestion de la livraison de ce client sur une tournée.

Chauffeur préféré : c'est une information non obligatoire simplement indicative

**Chauffeur refusé :** c'est une information non obligatoire. Si elle est renseignée, si l'on affecte une livraison à cette adresse à un chauffeur « refusé » le programme le signalera par un message d'avertissement.

#### GESTION DES TOURNEES DE LIVRAISON

Cette table des tournées permet de mémoriser les caractéristiques de chaque tournée existante.

Une tournée est définie par le jour de livraison et le code tournée associé.

Ainsi, une livraison le 22/05/2008 sur la tournée « JEU » donnera lieu à un enregistrement tournée dont l'identifiant est :

- l'année suivie du quantième du jour : 08143
- le code tournée : « JEU »

#### Soit : « 08143JEU »

Dans le cas d'une gestion des tournées en mode « **Saisie préalable** », il est nécessaire de créer à l'avance les tournées de livraison sur lesquelles les commandes seront affectées.

Pour cela, aller dans le menu « Ventes », option « Gestion des tournées ».

L'écran que s'ouvre est l'écran de recherche et de gestion des tournées existantes dans Vinistoria. Il permet de :

- Consulter des informations sur les tournées
- Créer ou modifier des tournées programmées
- Faire évoluer le statut d'une ou plusieurs tournées (voir plus loin dans ce document)
- accéder à des fonctions relatives aux tournées

| Numéro de I<br>Code I<br>Date de I<br>Désignation de I<br>Camion | tournée :      | 2)<br>II & //       | 'IS              | Statut : v ouvert<br>v à prép<br>v en pré<br>v border<br>v livrée<br>v clôturé<br>v sélecti | e<br>arer<br>paration<br>eaux édités<br>ie<br>ionner tout | 8               | > 🗸                 |                 |           |                   |                   |               |         |
|------------------------------------------------------------------|----------------|---------------------|------------------|---------------------------------------------------------------------------------------------|-----------------------------------------------------------|-----------------|---------------------|-----------------|-----------|-------------------|-------------------|---------------|---------|
| ≡ N° Tournée                                                     | T Date de tour | Désignation tour    | Camion affects 💌 | Décimation c: 💌                                                                             | Poide may If                                              | livreur affec 💌 | Désignation livre 💌 | Statut tourns 💌 | Poids may | Poide affects 💌   | Nombre de com 💌 I | Itilie atau 💌 | Data cl |
| 0933000                                                          | 26/11/2009     | Designation tour (* | Camion anecit    | Designation care                                                                            | T Olds max (c. •                                          |                 | Designation interv  | ouverte         |           |                   | 1 A               | admin         | 25/11/  |
| 0933001                                                          | 26/11/2009     | Tm 001              |                  | 1                                                                                           |                                                           |                 |                     | ouverte         |           | 0                 | 14                | admin         | 25/11/  |
| 0933002                                                          | 26/11/2009     | Tm 002              |                  |                                                                                             |                                                           |                 |                     | en préparation  |           | ñ                 | 24                | Admin         | 25/11/  |
| 0933903                                                          | 26/11/2009     | Tm 003              |                  |                                                                                             | 6                                                         |                 |                     | en préparation  |           | 0                 | 2 4               | Admin         | 25/11/  |
| 0933004                                                          | 26/11/2009     | Tm 004              |                  | 4                                                                                           |                                                           |                 |                     | ouverte         |           | 0                 | 0.4               | admin         | 25/11/  |
| 0933005                                                          | 26/11/2009     | 1.11.44.1           |                  | Jean-Paul                                                                                   |                                                           | 001             | Jean-Paul           | en préparation  |           | 62                | 6 4               | admin         | 25/11/  |
| 0939006                                                          | 26/11/2009     | Tm 006              | 1234 1275        | Michel                                                                                      | 6000                                                      | 002             | Michel              | en préparation  | 0003      | 0.2               | 4                 | Admin         | 25/11   |
| 09330077                                                         | 26/11/2009     | 1.00000             |                  |                                                                                             |                                                           |                 |                     | ouverte         | 999999    | n                 | 0 4               | admin         | 25/11/  |
| 0933009                                                          | 26/11/2009     | Tm 009              |                  | 4                                                                                           |                                                           |                 |                     | en préparation  |           | о<br>О            | 2 4               | admin         | 25/11/  |
| 01022010                                                         | 26/11/2009     | Tm 010              |                  | 1                                                                                           |                                                           |                 |                     | en préparation  |           | n                 | 3.6               | admin         | 25/11/  |
| 0933011                                                          | 26/11/2009     | Tm 011              | 1                | 21                                                                                          |                                                           |                 |                     | ouverte         |           | ñ                 | 0.4               | Admin         | 25/11/  |
| 0933012                                                          | 26/11/2009     | Tm 012              |                  |                                                                                             | 6                                                         |                 |                     | ouverte         | 999999    | 0                 | 0.4               | Admin         | 25/11/  |
| Cérer                                                            |                |                     | Eiche            | Liste                                                                                       |                                                           |                 |                     | 11              | Ex        | cort Portable Tou | inée              |               | Eerme   |

Sur cette liste de tournées, on peut visualiser les informations suivantes :

- La date de tournée (date d'expédition prévue)
- Le camion affecté, ainsi que le livreur
- Le statut de chaque tournée
- Le poids maximum autorisé
- Le nombre de commandes affectées à chaque tournée
- Le poids réellement affecté en fonction des commandes
- Quel utilisateur a créé la tournée
- La date de création
- La date de dernière modification

A noter, les tournées dont le statut est au moins égal à « En préparation » on leur numéro sur fond rouge dans la liste.

#### Création d'une tournée

Cliquer sur le bouton « Créer » afin d'entrer sur la fenêtre de création d'une tournée :

| Date de tournée :     | 09/12/2009 3         |                 |                   |
|-----------------------|----------------------|-----------------|-------------------|
| Code tournée :        | 10 😰 Tm 010          |                 |                   |
| Numéro de tournée :   | 0934310 Désig        | nation : Tm 010 |                   |
| Camion affecté (*) :  | 1234 YY 75 😥 Renault |                 |                   |
| Livreur affecté (*) : | 001 😥 Jean-Paul      | Statut :        | ouverte ·         |
| Poids max :           | 6000                 |                 |                   |
|                       |                      |                 | (*) non obligatoi |

Les informations obligatoires sur une tournée sont :

- La Date de tournée : date à laquelle l'expédition sera réalisée
- Le **Code tournée** : Code de rattachement de la tournée
- La **Désignation** : permet éventuellement de définir une information sur cette tournée. Par défaut cette rubrique reprend la libellé du code tournée que l'on a affecté.

- Le Statut : Le statut est positionné par défaut à « Ouverte »

Les informations facultatives :

- Le **Camion affecté** : valorisé par défaut si celui-ci est précisé dans le code tournée que l'on a affecté
- Le **Livreur affecté** : valorisé par défaut si celui-ci est précisé dans le code tournée que l'on a affecté
- Le **Poids max** : valorisé par par défaut si celui-ci est précisé dans le code tournée que l'on a affecté. Il peut être modifié librement sur une tournée.

#### Notion de statut de tournée

Une tournée peut être gérée à l'aide d'un statut qui permet de suivre son état d'avancement. Les différents statuts possibles sont :

- **Ouverte** : Par défaut à la création. Affectation de commandes possible
- **A préparer** : Affectation de commandes possible
- En préparation : Impossible d'affecter de nouvelles commandes
- Bordereaux édités : Impossible d'affecter de nouvelles commandes
- Livrée : Impossible d'intervenir sur la tournée et les commandes
- Clôturée : Impossible d'intervenir sur la tournée et les commandes

Vous pouvez faire évoluer ou non ces statuts selon vos besoins, ceci n'est pas une obligation.

Toutefois, il peut être pratique de bloquer l'affectation de nouvelles commandes à une tournée qui est en cours de préparation ou d'éviter que des commandes soient affectées à des tournées « **clôturées** ».

### L'évolution du statut ne peut actuellement se faire qu'en avançant, le retour à un statut antérieur n'étant actuellement pas possible.

#### Evolution du statut de tournée

L'évolution peut être réalisé sur la fiche tournée elle-même ou sur la liste des tournées.

Pour cette deuxième option, sélectionner les tournées à faire évoluer à l'aide de la recherche. Puis, il est possible dans la liste de sélectionner les tournées choisies par SHIFT-CLIC (sélection multiple).

Faire ensuite un CLIC-DROIT sur la liste pour faire apparaître le menu contextuel et choisir l'option « **Modifier le statut** » et choisir le nouveau statut.

| 1    | 6                    | di:             | 200 States                             |        |
|------|----------------------|-----------------|----------------------------------------|--------|
| 10   | Gérer                |                 | ouverte                                |        |
| 100  | Imprimer             | 5 <b>4</b> 5    | en préparation                         |        |
|      |                      | 200-010-01      | en préparation                         |        |
|      | Tout sélectio        | onner Ctrl+A    | ouverte                                | 999999 |
|      | Activer le mo        | ode de filtrage | ouverte                                | 999999 |
| -    | The street he street | de de marge     | ouvorto                                | 999999 |
|      | Modifier le s        | tatut 🕨         | ouverte                                | 999999 |
|      |                      |                 | à préparer                             | 999999 |
|      |                      |                 | en préparation                         | 999999 |
| 6000 | 001                  | Jean-Paul       | bordereaux édités<br>livrée<br>dôturée | 6000   |

### Saisie des commandes

A la saisie de commande, le choix du client détermine l'adresse par défaut et éventuellement la date d'expédition possible.

Si l'adresse de livraison du client comporte un code tournée (ordre tournée), le programme va affecter ou proposer l'affectation d'une tournée (visible sur l'entête de commande et sur l'onglet logistique) selon le mode de gestion choisi en fiche société.

#### Mode « Saisie préalable » :

Après le choix du client, la liste des tournées dont le code tournée correspond à celui de l'adresse de livraison du client et dont le statut est « Ouverte » ou « A préparer » est affichée.

| 🙆 Gestion de Commar                                                         |                                                                                                    |
|-----------------------------------------------------------------------------|----------------------------------------------------------------------------------------------------|
| C 09000106                                                                  | N*Ci: 3203 LE QUINZE 140264 75014 Paris                                                                                                    |
| Entête Lignes Pied o                                                        | de page   Logistique   Documents                                                                                                    |
| N* de Client :                                                              | 3209 Nom 1: LE QUINZE 140264                                                                                                    |
| Type : Comma                                                                | ande 🖗 Choix de tournées 🖬 🗖 🔀                                                                                                    |
| Nature : Applica<br>✓ Facturable ✓ Mou<br>Tarit<br>N* : 1<br>Devise : EUR S | tion TVA<br>uvementer le stock.                                                                                                    |
| Dates Complément                                                            |                                                                                                    |
| Date d'expéditio                                                            | on prévue : 22/12/2009 33 = routine : Desagnation routine : California arc : Desagnation routine : California arc : Desagnation routine : Desagnation routine : California arc : Desagnation routine : California arc : Desagnation routine : California arc : Desagnation routine : California arc : Desagnation routine : California arc : Desagnation routine : California arc : Desagnation routine : California arc : Desagnation routine : California arc : Desagnation routine : Desagnation routine : California arc : Desagnation routine : Desagnation routine : Desagnation routi |
| Date o                                                                      | d'expédition :<br>de Création : 21/12/2009<br>↓<br>↓<br>↓<br>↓<br>↓<br>↓<br>↓<br>↓<br>↓                                                                                                    |

L'utilisateur choisi sa tournée en double-cliquant dessus sur la fenêtre de sélection.

Après le choix de la tournée, sont mis à jour sur la commande :

- la date d'expédition prévue en entête
- le « N°tournée » dans l'entête et l'onglet logistique

# Dans ce mode, il est impossible d'affecter une tournée qui na pas été créée au préalable.

#### Mode « Automatique » :

La date d'expédition calculée sur la commande doit tenir compte des paramètres de la fiche société et des contraintes de livraison du client.

Cette date d'expédition détermine le « N° tournée » affectée à la commande au niveau de l'onglet entête et logistique. En effet, le numéro de tournée est calculé de manière automatique (année sur 2, quantième du jour du 3, No ordre tournée de l'adresse livraison client) à partir de la date d'expédition déterminée et le code tournée de l'adresse livraison du client.

# Si la tournée calculée par Vinistoria n'existe pas, elle est automatiquement créée avec les caractéristiques du code tournée correspondant.

A tout moment, il est possible d'affecter une autre tournée à la commande tant qu'elle n'est pas livrée.

| 👹 Gestion de C         | commandes (Modification).             |                   |                                     |     |
|------------------------|---------------------------------------|-------------------|-------------------------------------|-----|
| C 09000106             | N* Cli : 3209 LE QUI                  | NZE 140264        | 75014 Paris                         |     |
| En <u>t</u> ête Lignes | Pied de page   Logistique   Documents |                   |                                     |     |
| N* de Client :         | 3209 Nom 1 : LE QUINZE                | i'                |                                     | . 2 |
| Type :                 | Commande                              | Adresse (1)       | );                                  | ~   |
| Nature :               | Application TVA                       | Adresse [2]       |                                     |     |
| Facturable             | Vouvementer le stock                  | UF 7 VIIIE        |                                     | ]   |
| Tarif                  |                                       | Référencement     |                                     | 1.0 |
| N* :                   |                                       | Représentant      | CMB 😥 Emb. Final: 🛛 😥 Dépôt :       | 19  |
| Devise :               |                                       | N° étiq.          | Coeff. étiq. U Arrondi.             |     |
|                        |                                       | Hegle etiquette   | U - Pas d'etiquette                 |     |
| Dates Complé           | ment                                  |                   |                                     | T.  |
| Date d'e               | xpédition prévue : 22/12/2009 5 D     | ate de Livraisor  | n: 22/12/2009 🛐 N°Exp: 09000106 🤣 🖣 | 3   |
|                        | Date d'expédition :                   | Jour de livraiso  | n : mardi N* tournée : 0935610      | 8   |
|                        | Date de Création : 21/12/2009         | Date de péremptio | on: 15                              |     |
|                        | ·                                     |                   |                                     |     |
|                        |                                       |                   |                                     |     |
|                        |                                       |                   |                                     |     |
|                        |                                       |                   |                                     |     |
|                        |                                       |                   |                                     |     |

Sur l'onglet logistique, il est possible de modifier le numéro d'ordre de tournée afin de changer de tournée d'affectation ou directement de modifier la tournée :

|                                                    |                        | [7501.4 [Davia      |            |
|----------------------------------------------------|------------------------|---------------------|------------|
|                                                    |                        | [73014 ][Fails      |            |
| En <u>t</u> ête   Lignes   Pied de page Logistique | Documents              |                     |            |
| Nom 1 : LE QUINZE                                  | Téléphone : 0143227752 | N° adresse :        | 210        |
| Nom 2 :                                            | Portable :             | N* Exp : 09000106   | & # ×      |
| Adresse (1):                                       | Fax:                   |                     |            |
| Adresse (2):                                       | Mail :                 |                     |            |
| CP / Ville : 75014 😵 Paris                         | Pays : FRA & FRA       | INCE                |            |
| Zone Exp. :                                        | Ordre tournée 10       | P Vegue :           |            |
| Incoterm :                                         | N* tournée : 0935      | 5610                |            |
| Transporteur:                                      | Lieu Liv. UE :         | 8                   |            |
| Longitude : 0 Latitude :                           | 0 Type Transport       | ี<br>โ <u>้</u> ผู้ |            |
| Complément Livraison Complément Logistique Con     | ntraintes de livraison |                     |            |
| Lieu Expédition : Pre                              | ecisions Transport: Ga | antie :             | 3          |
|                                                    |                        |                     |            |
| ACCISE Expédition                                  | Jurée Transport        | DAF                 | N° titre : |
|                                                    |                        | 500500              |            |
| Lieu livraison :                                   | Commentaire :          |                     |            |

Systématiquement, un certain nombre de contrôles sont effectués à l'affectation d'une tournée :

- Vérification que le jour de livraison ne soit pas incompatible avec les conditions indiquées dans l'adresse de livraison. Si ce n'est pas le cas un avertissement est affiché : « Jour de livraison impossible au regard des conditions client »
- Vérification que le chauffeur de la tournée n'est pas « Refusé » par le client. Si c'est le cas un avertissement est affiché : « Chauffeur de la tournée refusé par le client ! »
- Vérification du poids maximum affecté à la tournée. Si la commande provoque un dépassement de poids on affiche le message : « Poids maximun autorisé de XXXXX kg atteint : YYYYYY kg » (où YYYYYY est le poids total affecté y compris cette commande)

Ces avertissements ne sont pas bloquants, juste indicatifs.

Par contre, si le statut de la tournée est à un niveau minimum « En préparation », on interdit l'affectation de la commande à la tournée. Ceci est bloquant.

De même une commande dont la tournée est au moins au niveau de statut « En préparation » ne peut être modifiée.

### Implication sur les autres fenêtres

#### **Recherche d'opérations commerciales**

Dans le cas de l'option « Tournée », un bouton de recherche est associé à la rubrique pour sélection des commandes.

| 👹 Recherche d'Opération                                         | is Commerciales                                                                                                    |                                  |                             |                                       |                 |       |                                     |
|-----------------------------------------------------------------|----------------------------------------------------------------------------------------------------|----------------------------------|-----------------------------|---------------------------------------|-----------------|-------|-------------------------------------|
| N°:<br>Type d'Opération<br>Offres C Réservations<br>© Commandes | Date de Création :         //         IS           ///         IS         ///         IS           Date d'expédition prévue :         01/10/2009         IS         30/09/2010         IS | Client :<br>Nom :<br>Nom 2 :     | Ø                           |                                       |                 |       |                                     |
| C Dui @ Non C Tout                                              | Date d'expédition :                                                                                                    | Zone Exp. :                      | № N° Exp :<br>№ N° vague :  | 8                                     | <b>S</b>        |       |                                     |
| ⊂ Facturées<br>⊂ Oui                                            | Date de Livraison :<br>// 15 // 15                                                                                                    | CP livraison :<br>Ordre de Tri N | *Vague/Transporteur/N* Ordr | N° tournée :<br>a Tournée/Nom1/Nom2/I | Date Exp/N° Cde |       |                                     |
| Nv Fac Exp N* Opératic Da                                       | ate Créatio N° Tournée Date de Livra Ty                                                                                                    | e (Type)                         | Libellé                     | Rais Soc. N                           | I* de CI Nom 1  | Nom 2 | Transp Téléphone Cliv Nom livraison |

# Saisie des préparations d'expéditions, Consultation des préparations d'expéditions

Dans le cas de l'option « Tournée », un bouton de recherche est associé à la rubrique pour sélection des commandes :

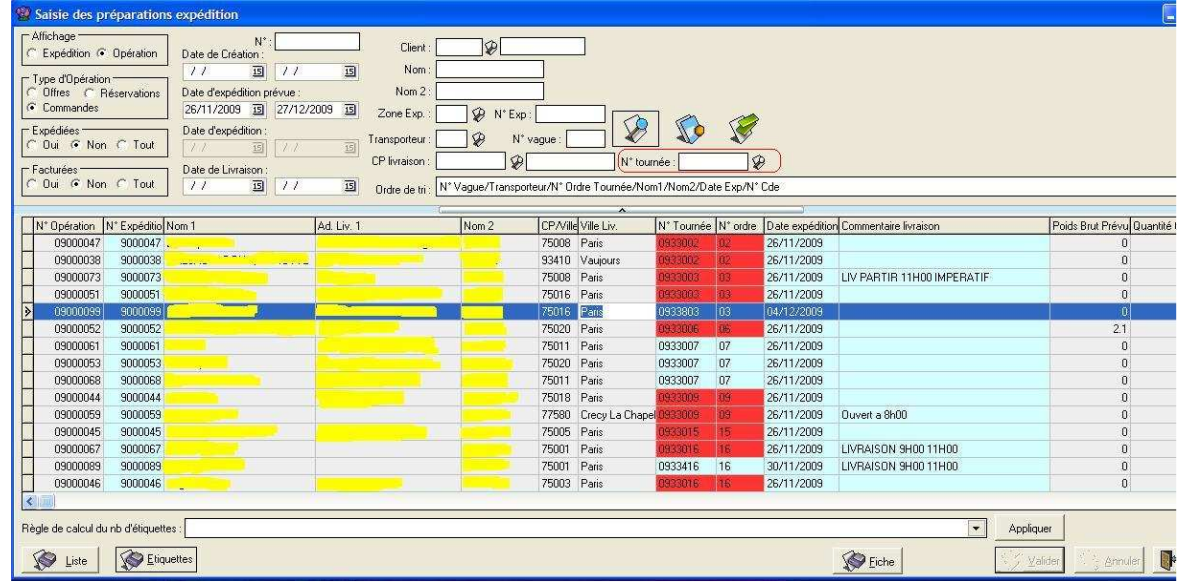

Il est possible de modifier la date d'expédition ou le N° ordre de tournée sur cette liste, les règles décrites précédemment dans ce document étant appliquées.

En sélectionnant plusieurs lignes (donc plusieurs commandes), il est possible par clic-droit d'appeler un menu contextuel permettant :

- De changer le numéro de tournée sur la liste des commandes sélectionnées

| 15      | Client :<br>Nom :<br>Nom 2 :<br>Zone Exp. :<br>Transporteur :<br>CP livraison :<br>Ordre de tri : N | ₩<br>₩<br>₩<br>Vague/Trar | Exp :<br>N <sup>*</sup> vague | 2 Contraction of the second second se | 2 IV State Exp/N* Cde     |     | Imprimer<br>Consignes<br>Déconsignation totale<br>Totaux des Emballages<br>Logistique<br>Totaux préparations e<br>Cumul emballages<br>Enregistrement Expédi<br>Envoyer par Fax<br>Envoyer par Mail | xpédition<br>tion |       |                 |
|---------|----------------------------------------------------------------------------------------------------|---------------------------|-------------------------------|----------------------------------------------------------------------------------------------------|---------------------------|-----|----------------------------------------------------------------------------------------------------|-------------------|-------|-----------------|
| P/Ville | Ville Liv.                                                                                          | N° Tournée                | N° ordre                      | Date expéditio                                                                                                    | n Commentaire livraison   |     | Envoi automatique par                                                                                                    | Mail              | efusé | Zone expédition |
| 0008    |                                                                                                    | 00000000                  | 02                            | 26/11/2009                                                                                                    |                           | 4   | Envoyeries entetes se                                                                                                    | ecdonnees         |       | -               |
| 13410   | Vaujours                                                                                            | 0933002                   | 02                            | 26/11/2009                                                                                                    |                           | - L | Exporter vers un Fichie                                                                                                    | er (Export Total) |       | -               |
| 5008    | Paris                                                                                               | 0933003                   | 83                            | 26/11/2009                                                                                                    | LIV PARTIR THUU IMPERATIE | 4   | Exporter vers un Fichie                                                                                                    | er (Export Libre) |       |                 |
| 15016   | Paris                                                                                               | 0933003                   | 103                           | 26/11/2009                                                                                                    |                           |     | Généter les messages                                                                                                    | EDI DesADV        |       |                 |
| '5016   | Paris                                                                                               | 0933803                   | 03                            | 04/12/2009                                                                                                    |                           |     | Changer le numéro de                                                                                                    | tournée           |       | 1               |
| '5020   | Paris                                                                                               | 0933006                   | 86                            | 26/11/2009                                                                                                    |                           | _   | Taurigen ie Humero de                                                                                                    | tournet.          |       | 1               |
| '5011   | Paris                                                                                               | 0933007                   | 07                            | 26/11/2009                                                                                                    |                           |     | Tournees selectionnee                                                                                                    | 2                 |       |                 |
| '5020   | Paris                                                                                               | 0933007                   | 07                            | 26/11/2009                                                                                                    |                           |     | Tout sélectionner                                                                                                    | Ctrl+A            |       |                 |
| '5011   | Paris                                                                                               | 0933007                   | 07                            | 26/11/2009                                                                                                    |                           |     | 비                                                                                                    | [15]              |       |                 |
| 5018    | Paris                                                                                               | 0933009                   | 09                            | 26/11/2009                                                                                                    |                           |     | 0                                                                                                    | 456               |       |                 |
| 7580    | Crecy La Chape                                                                                      | 0933009                   | 09                            | 26/11/2009                                                                                                    | Ouvert a 8h00             |     | 0                                                                                                    | 550               |       |                 |
| TOOP    | nus.                                                                                                | 0000045                   | 10                            | 0024420000                                                                                                    |                           |     | 0                                                                                                    |                   |       |                 |

- De visualiser la liste des tournées relatives aux commandes sélectionnées

Le **changement de numéro de tournée** est possible grâce à une fenêtre sur laquelle on va choisir de modifier un des éléments suivants :

- Numéro de tournée
- Ordre de tournée (code tournée)
- Date de tournée (date d'expédition)

| N                | * tournée :    | Ø  |
|------------------|----------------|----|
| Ordn             | e tournée : 05 | Ø  |
| Date d'expéditio | n prévue : 77  | 15 |

La modification provoquera le changement souhaité sur l'ensemble des commandes sélectionnées et le numéro de tournée sera actualisé en conséquence.

La sélection de l'option « **Tournées sélectionnées** » va afficher la fenêtre de recherche des tournées avec celles concernées par la sélection de commandes. Pour afficher toutes les tournées relatives à l'écran de « Saisie des préparations d'expéditions », faire un CTRL-A au préalable.

Ainsi il sera possible de modifier le statut des tournées en question ou modifier une ou plusieurs caractéristiques des tournées (camion, chauffeur par exemple).

#### **Allotement ventes**

Dans le cas de l'option « Tournée », un bouton de recherche est associé à la rubrique pour sélection des lignes à alloter par numéro de tournée :

| 🕲 Gestion des Allot                                              | ements     |                       |                                                                     |        |
|------------------------------------------------------------------|------------|-----------------------|---------------------------------------------------------------------|--------|
| Sélection Allotement                                             |            |                       |                                                                     |        |
| Sélection Standard Séle                                          | action Ava | ancée                 |                                                                     |        |
| Article<br>Désignation 1 : [<br>Désignation 2 : ]<br>Famille : [ |            |                       | Désignation 3: N* Millésime : P<br>Unité vente : P<br>Type fiscal P |        |
| Commande                                                         |            | ~                     | Clube Boétation Commerciale                                         |        |
| N° de                                                            |            | à [                   | C Offres Commandes C Oui C Non C Tout du 7 / 15                     |        |
| Expédition prévue du                                             | 11         | 15 au //              | I C Réservations C Toutes C Oui C Non C Tout au 77 II               |        |
| Date Livraison du                                                | 11         | 15 au //              | 13 Représentant Quantité Aucune                                     |        |
| Date Création du                                                 | 11         | 15 au //              | IS Par N° vague: C <= C = • >= C <> Valeur D                        |        |
| Date Péremption du                                               | 11         | 15 au //              | 図 Transporteur: ② 愛 (N* Tournée : ② 愛 ) N* Op. Origine : ◎          |        |
| Client Nom Nom Nom 2                                             |            | Raison Sociale        | CP P N° P                                                           |        |
| Dépôt 🛛 😥                                                        | Trie       | er les lignes de comm | ande par                                                            | 🐼 🐼    |
|                                                                  |            |                       |                                                                     | Eermer |

#### Affectation des unités logistiques

Dans le cas de l'option « Tournée », un bouton de recherche est associé à la rubrique pour sélection des commandes :

| 😫 Répartition                                                            | emballages lignes commande                                                  | es                                                                         |                                                                                                    |                                                                                                    |  |
|--------------------------------------------------------------------------|-----------------------------------------------------------------------------|----------------------------------------------------------------------------|----------------------------------------------------------------------------------------------------|----------------------------------------------------------------------------------------------------|--|
| Sélection Lignes                                                         | Emballages Unités logistiques                                               |                                                                            |                                                                                                    |                                                                                                    |  |
| ← Article<br>Désignation<br>Désignation<br>Famil<br>Type Produ<br>Coulet | 1 D                                                                         | ésignation 3<br>Millésime Ø<br>Unité vente Ø<br>Critère 4 Ø<br>Critère 5 Ø | N* Critère 7<br>Critère 8                                                                                                    |                                                                                                    |  |
| Commande<br>N° de<br>Date Expé<br>21/12/200                              | a cxµu<br>à<br>dition prévue ▼<br>9 ⊡ au 27/12/2009 ⊡<br>Q2N*Fyn            | Commandes factu<br>C Dui                                                   |                                                                                                    |                                                                                                    |  |
| Type transport<br>Transporteur<br>Site<br>Secteur                        | Zone expédition     Pays expédition     Code postal expédition     N° vague |                                                                            | G         G         C           Type:         P         C           bre 2:         P         C           bre 3:         P         Em           FRAN         N°L         N°L | Dui ∩ Non ⊙ Tout<br>entière et homogène<br>Dui ∩ Non ⊙ Tout<br>b1<br>L:<br>Unicure que les commandes |  |
| Nom<br>Nom 2<br>Raison Sociale                                           | CP<br>Téléphone<br>N°                                                       | Code client                                                                |                                                                                                    | ayant des lignes d'emballage.                                                                        |  |

#### Statistiques, Statistiques Express

Dans le cas de l'option « Tournée », un bouton de recherche est associé à la rubrique pour sélection des commandes dans l'onglet « Recherche avancée », sousonglet « Opérations commerciales »:

| ection standard Sélection avancée Résultat      |                                                       |
|-------------------------------------------------|-------------------------------------------------------|
| cles Clients Lots Stock Opérations Commerciales |                                                       |
| Offres / Réservations<br>Soldées                | N° tarif : S<br>Gratuité : S<br>Opération d'Origine : |
| Type Quantité                                   |                                                       |
| C Oté Initiale C Oté Livrée / Oté Restante      |                                                       |
| C Qté Confirmée / Qté Prise                     |                                                       |
|                                                 |                                                       |
|                                                 |                                                       |